## 4.3. メールアカウント削除

登録されたメールアドレスを削除することができます。削除したメールアドレスは、再度取得すること はできません。削除の際は、十分にご注意ください。

## ※ご注意

メールアドレスを登録した当月は、そのメールアドレスを削除することはできません。その場合、メー ルアカウント削除ボタンは表示されません。

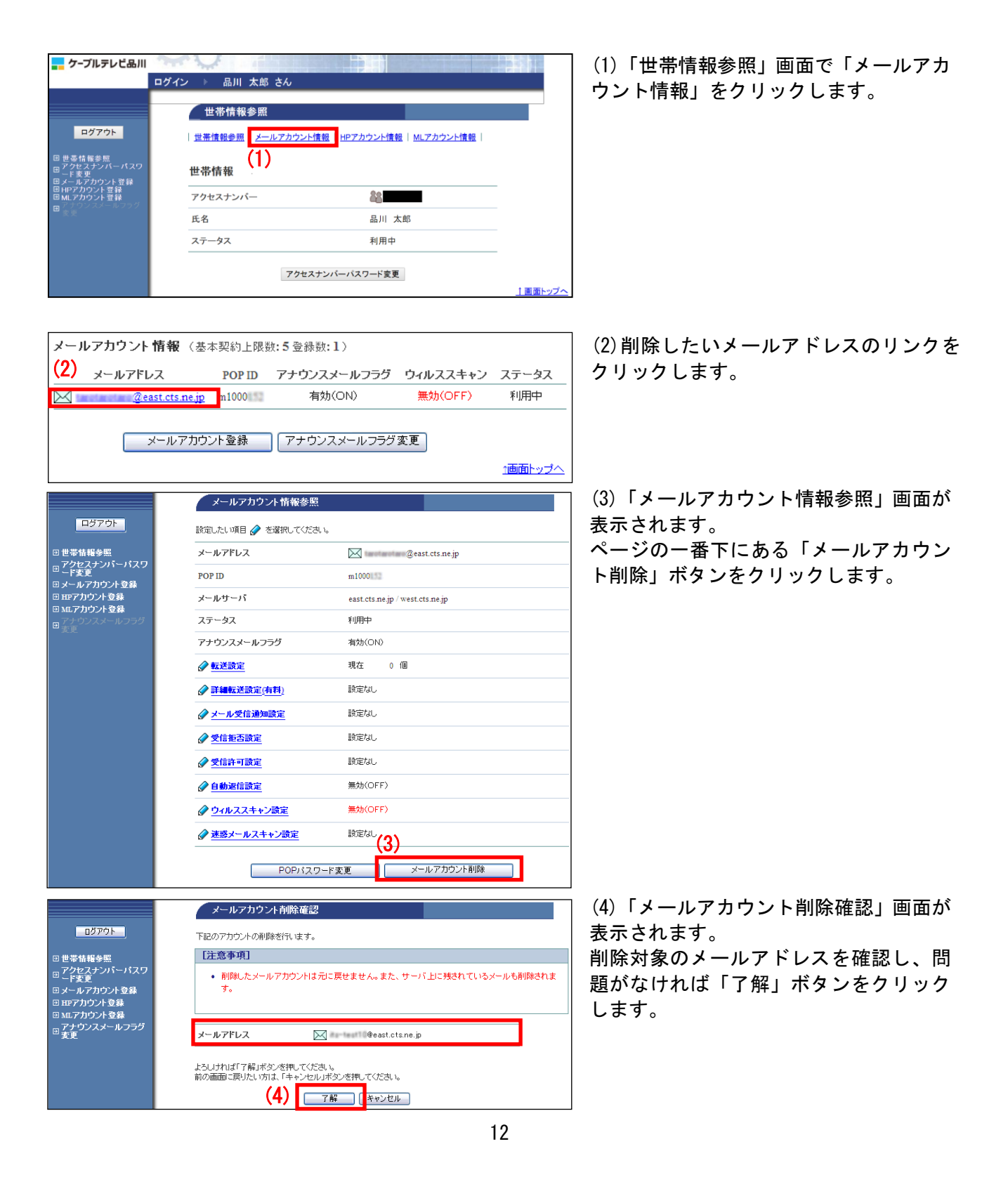

|                                                                     | メールアカウント削除最終確認                                                               |
|---------------------------------------------------------------------|------------------------------------------------------------------------------|
| ログアウト                                                               | ー<br>下記のアカウントの剤除を本当に行いますか。                                                   |
| 🕑 世帯情報参照                                                            | [注意事項]                                                                       |
| ■ アクセスナンパーパスワ<br>□ ード本面                                             | <ul> <li>削除したメールアカウントは元に戻せません。また、サーバ上に残されているメールも削除されま</li> </ul>             |
| - マテ<br>回メールアカウント登録<br>回 HPアカウント登録<br>□ co コカカント登録                  | 7.                                                                           |
| □ MLアカワント登録<br>- アナウンスメールフラグ                                        |                                                                              |
| 出変更                                                                 | メールアドレス 🖂 mentanti @east.cts.ne.jp                                           |
|                                                                     | よろしければ「了解」ボタンを押してください。<br>前の画面に戻りたい方は、「キャンセル」ボタンを押してください。<br>(5) 「7解」「キャンセル」 |
|                                                                     |                                                                              |
|                                                                     | メールアカウント削除完了                                                                 |
| <u>- ログアウト</u>                                                      | メールアドレス 🖂 @east.cts.ne.jp                                                    |
| <ul> <li>□ 世帯情報参照</li> <li>□ アクセスナンバーパスワ</li> <li>□ ード変更</li> </ul> | 上記アカウントを削除れました。                                                              |
| <ul> <li>団メールアカウント登録</li> <li>団 HPアカウント登録</li> </ul>                | ●□□□ 世帯情報参照に戻る                                                               |

(5)「メールアカウント削除最終確認」画 面が表示されます。

再度、削除対象のメールアドレスを確認 し、問題なければ「了解」ボタンをクリ ックします。

(6)「メールアカウント削除完了」画面が 表示されます。

以上で、メールアドレスの削除作業は完了 です。